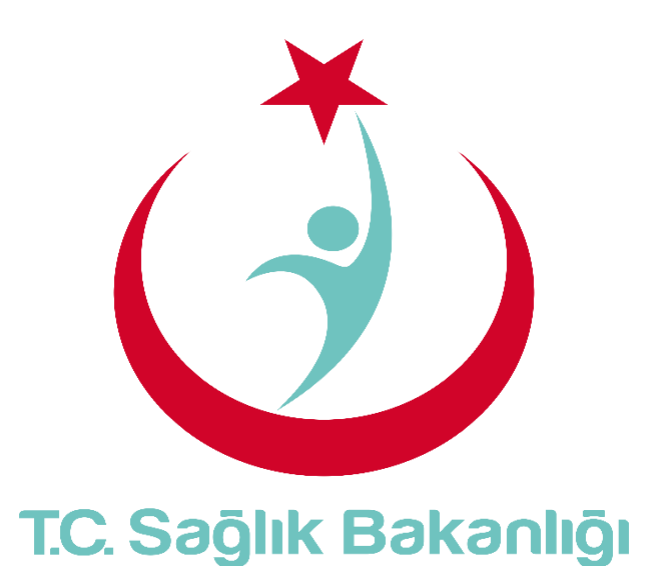

# ESYS EVDE SAĞLIK MODÜLÜ (KHGM KOORDİNASYON MERKEZİ KOORDİNATÖRÜ ) KULLANIM KILAVUZU

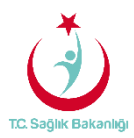

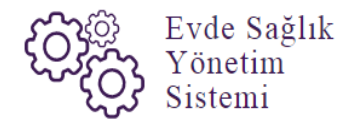

# İÇİNDEKİLER

| İÇİN | DEKİLER                                         | . 2 |
|------|-------------------------------------------------|-----|
| 1.   | GiRiş                                           | . 3 |
| 2.   | KHGM KOORDİNASYON MERKEZİ KOORDİNATÖRÜ ANASAYFA | . 5 |
| 3.   | BAŞVURULAR                                      | . 7 |
| 4.   | SİSTEM KİLİDİNİN AÇILMASI                       | . 8 |
| 5.   | İSTATİSTİKLER                                   | 11  |
| 5.   | RAPORLAR                                        | 12  |

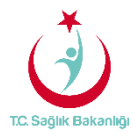

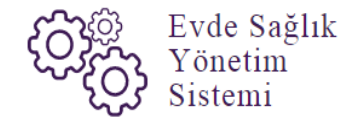

#### 1. GİRİŞ

Evde Sağlık Yönetim Sistemi projesi kapsamında; Evde sağlık hizmetine ihtiyacı olan hastalar için yapılan işlemler kayıt alına alınır.

Hedef kullanıcılar; Çağrı Merkezi, KHGM ADSM, ASM, Entegre İlçe Hastane, KHGM Hastane, KHGM Hastane Evde Sağlık Birimi Koordinatörü, İl Koordinatörü, KHGM Koordinasyon Merkezi İl Koordinatörü, KHGM Koordinasyon Merkezi Koordinatörü.

#### 2. KKHGM KOORDİNASYON MERKEZİ KOORDİNATÖRÜ KULLANICISI ANASAYFA

ESYS projesi kapsamında Evde Sağlık Modülü için (KHGM Koordinasyon Merkezi Koordinatörü) kullanıcı TC ve şifresi ile giriş yapılır. (Şekil1)

| TC Sagar Biskaning                                                                                                    |
|----------------------------------------------------------------------------------------------------|
| Evde Sağlık<br>Yönetim<br>Sistemi<br><b>Giriş</b>                                                                                                    |
| Beni Hatırla ? Şifremi Unutturn                                                                                                    |
| Evide Saglik Hizmottu voriidigi Iller ve<br>Hastaneler     Eimza Ille girin     Eimza Ille girin     Egit Valence admon survey nelektere etitekete geçin.     Stateme girin ve kariye açınış gerke problemlete Ilgili     YAZLUM DETEK'nin veye 0.012.22.46.51.51 nuks telefondan bize ulaşabiliriniz |
|                                                                                                    |

Şekil 1

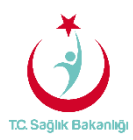

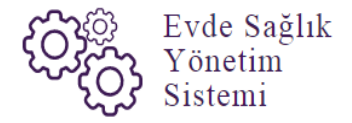

ESY sisteminin ilk giriş ekranında bulunan 'Evde Sağlık Hizmetimizin Verildiği İller ve Hastaneler' linkine tıklandığında <u>https://khgmozellikli.saglik.gov.tr/svg/evde.php</u> web sayfasına yönlendirmektedir.(Şekil 2) (Şekil 3)

| TC Sugar Barwarge                                                                                                    |
|----------------------------------------------------------------------------------------------------|
| Ernze la grift                                                                                                    |
| Eger kalance adhendan wa silenciaden emisenela<br>giri ya panyanarana ya ya yakakida kala kala genin.<br>Silatema giri ya kanyalashi ya yakakida za yakakida kala kala kala kala kala kala kala ka |

Şekil 2

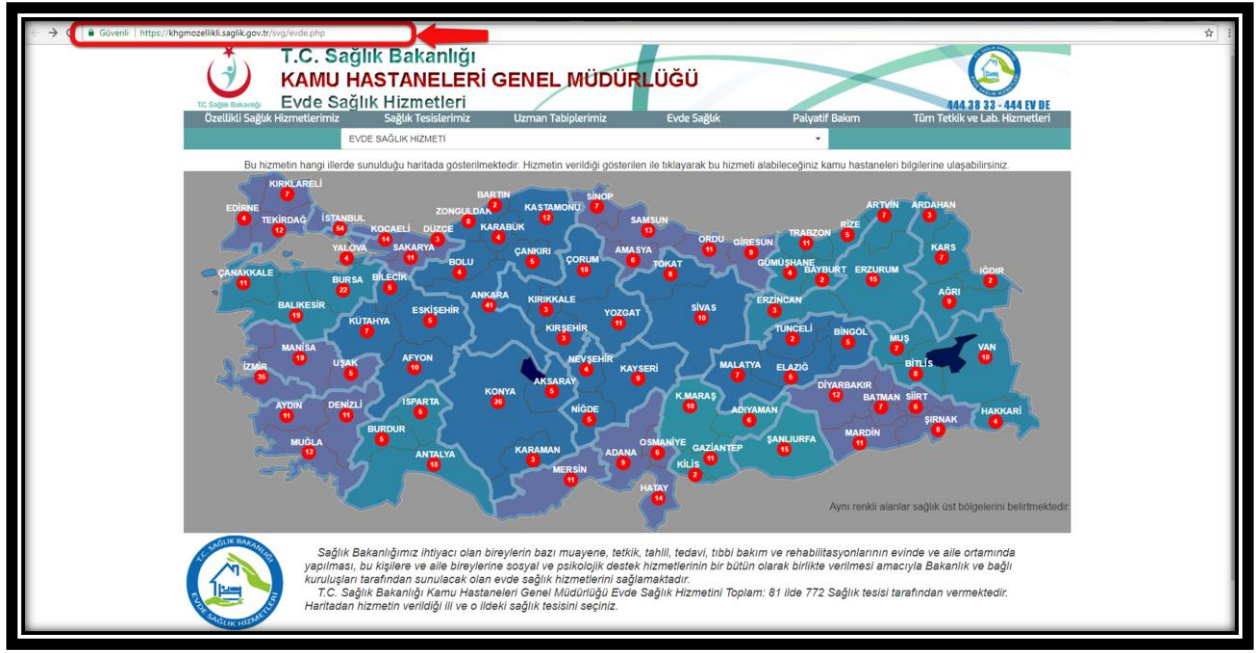

Şekil 3

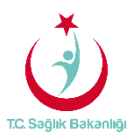

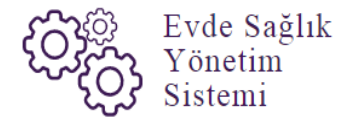

Açılan web sayfasında bulunan Türkiye haritasının üzerindeki 'Ankara' iline tıklandığın o ilde bulunan hastane bilgileri; konum, ulaşım ve tüm özellikli hizmetleri gör seçeneği bilgileri gelmektedir.(Şekil 4)

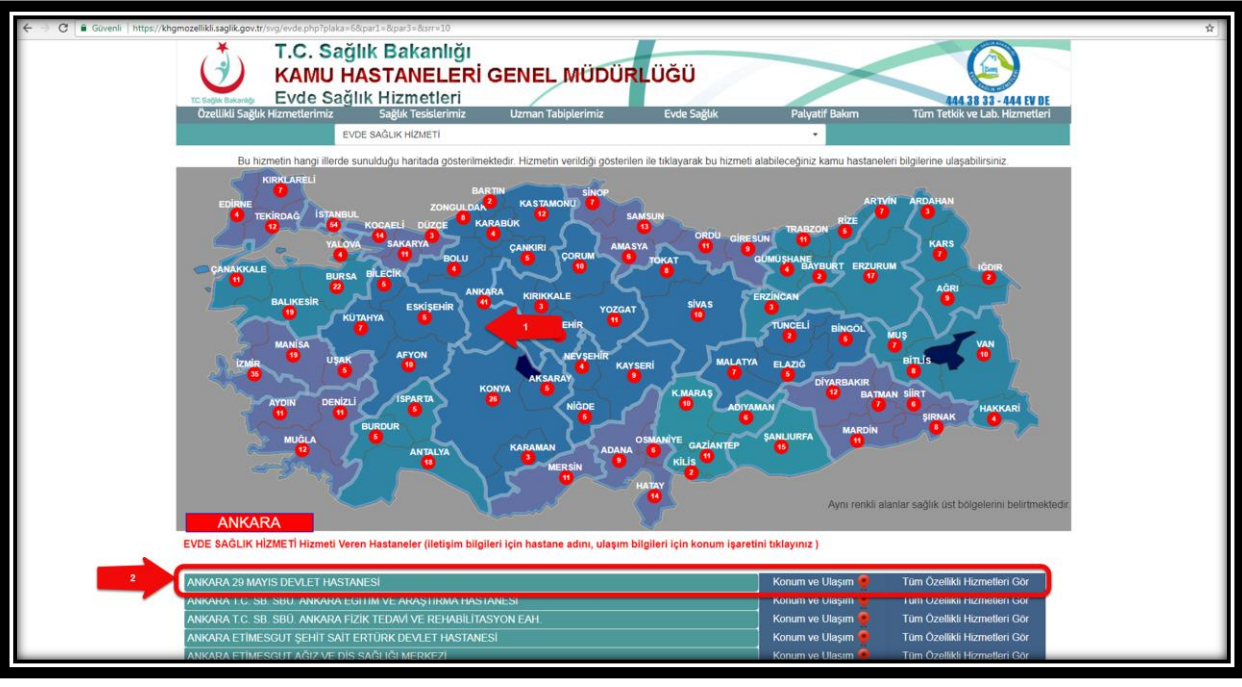

Şekil 4

Kullanıcı TC ile ve şifre ile giriş yapıldıktan sonra anasayfa ekranı gelir. Anasayfa üzerinde bulunan daha önce kayıt altına alınmış diğer verilerin birbiriyle karıştırılmaması için 'Kamu Hastaneleri Süreci (15.08.2017 itibaren)' butonu 'Evet' seçeneği seçili şeklinde gelir. (Şekil 5)

| T.C. Səğlik Bəkənliği                                |                                                    |                                                 |                   |                      |                    |               | 2 ⊕ ≡     |  |  |  |
|------------------------------------------------------|----------------------------------------------------|-------------------------------------------------|-------------------|----------------------|--------------------|---------------|-----------|--|--|--|
|                                                      | Q Anasyfa Verileri Filtreleme                      |                                                 |                   |                      |                    |               |           |  |  |  |
| 🛱 Evde Sağlık 🛛 🕀                                    | li -                                               | İlçe                                            |                   | Başlangıç Tarihi     |                    | Bitiş Tarihi  |           |  |  |  |
| Anasayfa                                             | Lütfen Seçiniz 🔻                                   | Lütfen Seçiniz                                  | •                 | Tarih Seçiniz        | <b>**</b>          | Tarih Seçiniz | <b></b>   |  |  |  |
| – Başvurular                                         | Kamu Hastaneleri Süreci (15.08.2017 itibaren)      | 1                                               |                   |                      |                    |               |           |  |  |  |
| - İstatistikler                                      | Evet •                                             |                                                 |                   |                      |                    |               |           |  |  |  |
| <ul> <li>Sistemi Kilitlenen Kurum Listesi</li> </ul> |                                                    | 'Kamu Hastaneleri                               |                   |                      |                    |               |           |  |  |  |
| - 📕 Evde Sağlık Raporlar ⊞                           |                                                    | Süreci' butonunda<br>'Evet' seçeneği seçili     |                   |                      |                    |               |           |  |  |  |
|                                                      | Hizmet Emri ve Izlem olarak gelir                  |                                                 |                   |                      |                    |               |           |  |  |  |
|                                                      | #                                                  |                                                 |                   |                      |                    |               | Sayısı    |  |  |  |
|                                                      | Hizmet Emir Ataması Yapılmayan Başvuru Sayısı : (  | Listeye Git)                                    |                   |                      |                    |               | 177       |  |  |  |
|                                                      | Başvuru Kaydı Yapıldıktan Sonra 15 DAKİKA Geçmes   | ine Rağmen Hizmet Emri Ataması Yapılmayar       | Kayıt Sayısı : (L | isteye Git)          |                    |               | 177       |  |  |  |
|                                                      | Liamat Fassi Alamas Vasilasa Oleanasan Pažesan Lia | ta jalami Vasulasanan Kanat Canas i – // intern | 0.0               |                      |                    |               | 22        |  |  |  |
|                                                      | Hizmet Emit Atamasi Tapimiş Omasına Ragmen Has     | ta iziemi rapiimayan kayit Sayisi . (Listeye    | Git)              |                      |                    |               | 01        |  |  |  |
|                                                      | Hizmet Emri Ataması Yapıldıktan Sonra 24 SAAT Geçi | nesine Rağmen İzlem Yapılmayan Hasta Sayı       | sı: (Listeye Git) |                      |                    |               | 21        |  |  |  |
|                                                      |                                                    |                                                 |                   |                      |                    |               |           |  |  |  |
|                                                      | Başvuru Süreci                                     |                                                 | Q Oluştur         | Onay Durumu Dağılımı |                    |               | Q Oluştur |  |  |  |
|                                                      | Yapılan Başvuru Sayısı :                           |                                                 | 312               |                      |                    |               |           |  |  |  |
|                                                      |                                                    |                                                 |                   |                      |                    |               |           |  |  |  |
|                                                      | Onaylanan Başvuru Sayısı :                         |                                                 | 183               |                      |                    |               |           |  |  |  |
|                                                      |                                                    |                                                 |                   |                      |                    |               |           |  |  |  |
|                                                      | Aktif Olarak Devam Eden Hizmet Süreci Sayısı :     |                                                 | 42                |                      |                    |               |           |  |  |  |
|                                                      |                                                    |                                                 |                   |                      |                    |               |           |  |  |  |
|                                                      | Verilen Hizmet Emirleri Sayısı :                   |                                                 | 142               |                      |                    |               |           |  |  |  |
|                                                      |                                                    |                                                 |                   | Karar Verilmedi 🗖 🔾  | navlandı Reddedild |               |           |  |  |  |
|                                                      |                                                    |                                                 |                   |                      |                    | -             |           |  |  |  |

Şekil 5

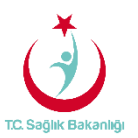

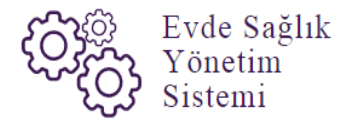

**Not;** KHGM Koordinasyon merkezi koordinatörüne rolüne sahip olan kullanıcı tüm Türkiye üzerinde yapılmış olan başvuru kayıtlarını ve başvuru kayıtlarının ne durum olduğunun sayısal ve grafiksel ana sayfa ekranında görmektedir.

Anasayfa ekranında bulunan hizmet emri ve izlem listesinde 'Hizmet Emir Ataması Yapılmış Olmasına Rağmen Hasta İzlemi Yapılmayan Kayıt Sayısı' ve 'Hizmet Emri Ataması Yapıldıktan Sonra 24 Saat Geçmesine Rağmen İzlem Yapılmayan Hasta Sayısı' için 'Listeye Git' seçeneği tıklanır ve 'Hizmet Emirleri' sayfasına yönlendirilir. (Şekil 6)--(Şekil 7)

| 0 | T.C. Sağlık Bakanlığı            |                                                |                                                   |                             |              | 2 ♥ ≡  |  |  |  |  |
|---|----------------------------------|------------------------------------------------|---------------------------------------------------|-----------------------------|--------------|--------|--|--|--|--|
| 9 |                                  | Q Anasyfa Verileri Filtreleme                  |                                                   |                             |              |        |  |  |  |  |
| ۵ | Evde Sağlık 🛛 🖯                  | li l                                           | İlçe                                              | Başlangıç Tarihi            | Bitiş Tarihi |        |  |  |  |  |
|   | Anasayfa                         | Lütfen Seçiniz 🔹                               | Lütfen Seçiniz 🔹                                  | Tarih Seçiniz               | Tarih Seçir  | iz 🛍   |  |  |  |  |
|   | Başvurular                       | Kamu Hastaneleri Süreci (15.08.2017 itibaren)  |                                                   |                             |              |        |  |  |  |  |
| - | İstatistikler                    | Evet                                           |                                                   |                             |              |        |  |  |  |  |
| - | Sistemi Kilitlenen Kurum Listesi |                                                |                                                   |                             |              |        |  |  |  |  |
| = | 🔳 Evde Sağlık Raporlar 🛛 🕀       |                                                |                                                   |                             |              |        |  |  |  |  |
|   |                                  | Hizmet Emri ve İzlem                           |                                                   |                             |              |        |  |  |  |  |
|   |                                  | *                                              |                                                   |                             |              | Sayısı |  |  |  |  |
|   |                                  | Hizmet Emir Ataması Yapılmayan Başvuru Sayısı  | (Listeye Git)                                     |                             |              | 177    |  |  |  |  |
|   |                                  | Başvuru Kaydı Yapıldıktan Sonra 15 DAKİKA Geçi | mesine Rağmen Hizmet Emri Ataması Yapılmayan K    | ayıt Sayısı : (Listeye Git) |              | 177    |  |  |  |  |
|   |                                  | Hizmet Emri Ataması Yapılmış Olmasına Rağmen   | Hasta İzlemi Yapılmayan Kayıt Sayısı : (Listeye G | sit)                        |              | 22     |  |  |  |  |
|   |                                  | Hizmet Emri Ataması Yapıldıktan Sonra 24 SAAT  | Geçmesine Rağmen İzlem Yapılmayan Hasta Sayısı    | (Listeye Git)               |              | 21     |  |  |  |  |
|   |                                  |                                                |                                                   |                             |              |        |  |  |  |  |
|   |                                  |                                                |                                                   |                             |              |        |  |  |  |  |

#### Şekil 6

| T.C. Sağlık Bakanlığı                                                       |                                                                                             |                                                                                                    |                                     |                                                                                      |                                           | 0 .                                                                                                 |
|-----------------------------------------------------------------------------|---------------------------------------------------------------------------------------------|----------------------------------------------------------------------------------------------------|-------------------------------------|--------------------------------------------------------------------------------------|-------------------------------------------|----------------------------------------------------------------------------------------------------|
| 📄 Evde Sağlık 🛛                                                             | Hizmet Emirleri                                                                             | Listeye git seçeneği<br>tıklandığında 'Hizmet                                                                       |                                     |                                                                                      |                                           | Ceri                                                                                                |
| – Anasayta<br>– Başvurular                                                  | Q Arama                                                                                     | Emirleri' sayfasına<br>yönlendirir.                                                                                 |                                     |                                                                                      |                                           | o işiem 7 bilgi — 7                                                                                 |
| <ul> <li>İstatistikler</li> <li>Sistemi Kilitlenen Kurum Listesi</li> </ul> | i Kamu Hastaneleri Sürecine geçilmeden öncü<br>gerekmektedir. TSM'lere atanan hizmet emirle | : TSMler üzerine atanmış ve izlem girilmemiş olan hizm<br>irini "Kamu Hastaneleri Süreci (15.08.2017 itibaren)" ala | et emirlerinin, K<br>nından "HAYIR" | oordinasyon Merkezi kullanıcısı tarafında<br>seçeneğini seçerek ya da "Kurum Tip" ve | n ilgi Hastane,ASM<br>• "Emir Atanan Kuru | ve ADSM 'lere atanacak şekilde güncellenmesi<br>m" alanından filtrekyerek listeye gelirebilirsiniz. |
| – III Evde Sağlık Raporlar ⊕                                                | Hasta TC Kimlik Numarası                                                                    | Hizmet Emir Başlangıç Tarihi                                                                                        |                                     | Hizmet Emir Bitiş Tarihi                                                             |                                           | Kamu Hastaneleri Süreci (15.08.2017 itibaren)                                                       |
|                                                                             |                                                                                             | Tarih Seçiniz                                                                                                    | <b>m</b>                            | Tarih Seçiniz                                                                        |                                           | Evet •                                                                                              |
|                                                                             | SYSOnline'a Gönderildi Mi?                                                                  | Hasta Vefat Durumu                                                                                                  |                                     | Kurum Tipi                                                                           |                                           |                                                                                                    |
|                                                                             | Lütfen Seçiniz                                                                              | Lütfen Seçiniz                                                                                                    | *                                   | Lütfen Seçiniz                                                                       | ۲                                         |                                                                                                    |
|                                                                             |                                                                                             |                                                                                                    |                                     |                                                                                      |                                           | Ternizle                                                                                            |
|                                                                             |                                                                                             |                                                                                                    |                                     |                                                                                      |                                           |                                                                                                    |
|                                                                             | 📕 Hizmet Emirleri                                                                           |                                                                                                    |                                     |                                                                                      |                                           |                                                                                                    |
|                                                                             | 🕼 Hizmet Emri ataması yapıldıktan sonra 2                                                   | 4 saat geçmiş olmasına rağmen "İzlem" girilmeye                                                                     | n kayıtlar                          |                                                                                      |                                           | Q Ara                                                                                               |
|                                                                             |                                                                                             |                                                                                                    |                                     |                                                                                      |                                           |                                                                                                    |
|                                                                             |                                                                                             |                                                                                                    |                                     |                                                                                      |                                           |                                                                                                    |
|                                                                             |                                                                                             |                                                                                                    |                                     |                                                                                      |                                           |                                                                                                    |
|                                                                             |                                                                                             |                                                                                                    |                                     |                                                                                      |                                           |                                                                                                    |
|                                                                             |                                                                                             |                                                                                                    |                                     |                                                                                      |                                           |                                                                                                    |
|                                                                             | 🕼 İzlem Girilen / Girilmeyi bekleyen "Hizme                                                 | t Emri" kayıtları                                                                                                   |                                     |                                                                                      |                                           | Q Ara                                                                                               |
|                                                                             |                                                                                             |                                                                                                    |                                     |                                                                                      |                                           |                                                                                                    |
|                                                                             |                                                                                             |                                                                                                    |                                     |                                                                                      |                                           |                                                                                                    |
|                                                                             |                                                                                             |                                                                                                    |                                     |                                                                                      |                                           |                                                                                                    |
|                                                                             |                                                                                             |                                                                                                    |                                     |                                                                                      |                                           |                                                                                                    |
|                                                                             |                                                                                             |                                                                                                    |                                     |                                                                                      |                                           |                                                                                                    |
|                                                                             |                                                                                             |                                                                                                    |                                     |                                                                                      |                                           |                                                                                                    |

Şekil 7

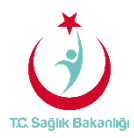

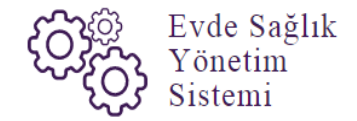

#### 3. BAŞVURULAR

Sol menüde yer alan 'Başvurular' tıklandığında 'Başvuru Kayıtları' sayfası gelir. (Şekil8)

| Sağlık Bakanlığı                                       |                                                         |                                                                                                  |                                                                         | 0                                                                 |  |  |
|--------------------------------------------------------|---------------------------------------------------------|--------------------------------------------------------------------------------------------------|-------------------------------------------------------------------------|-------------------------------------------------------------------|--|--|
| ağık B                                                 | Başvuru Kayıtları                                       |                                                                                                  |                                                                         | <                                                                 |  |  |
| yfa                                                    | Q Arama                                                 |                                                                                                  | ¢İşlem ? Bilgi                                                          |                                                                   |  |  |
| dar 🔶                                                  | Hastanın Hizmet Alacağı İl                              | Hastanın Hizmet Alacağı İlçe                                                                     | Kurum                                                                   | Başvuran TC Kimlik Numarası                                       |  |  |
| ker T                                                  | Lütfen Seçiniz 🔻                                        | Lütfen Seçiniz 🔻                                                                                 | Kurum adı giriniz                                                       |                                                                   |  |  |
| temi Kilitlenen Kurum Listesi Hasta TC Kimlik Numarası |                                                         | Hasta Tam Ad(Ad-Soyad)                                                                           | Başvuru Başlangıç Tarihi                                                | Başvuru Bitiş Tarihi                                              |  |  |
| de Sağlık Raporlar 🛛 🕀                                 |                                                         |                                                                                                  | Tarih Seçiniz                                                           | Tarih Seçiniz                                                     |  |  |
|                                                        | Hizmet Emri Durumu                                      | Süreç Durumu                                                                                     | Başvuru Onay Durumu                                                     | Hasta Araması Yapıldı Mı?  Lütfen Seçiniz                         |  |  |
|                                                        | Lütfen Seçiniz 🔻                                        | Lütfen Seçiniz 🔻                                                                                 | Lütfen Seçiniz 🔻                                                        |                                                                   |  |  |
|                                                        | Hasta Vefat Durumu                                      | Vefat Başlangıç Tarihi                                                                           | Vefat Bitiş Tarihi                                                      | SYSOnline'a Gönderildi Mi?                                        |  |  |
|                                                        | Lütfen Seçiniz 🔻                                        | Tarih Seçiniz                                                                                    | Tarih Seçiniz                                                           | Lütfen Seçiniz                                                    |  |  |
|                                                        | Kamu Hastaneleri Sureci (15.08.2017 itibaren)           | Pasaport Numarasi                                                                                |                                                                         |                                                                   |  |  |
|                                                        | 🕮 Başvuru Kayıtları                                     |                                                                                                  |                                                                         | Temizie                                                           |  |  |
|                                                        | Başvuru saatinden itibaren 15 dk geçen, fakat "Hizmet E | mri Ataması" yapılmayan başvuru kayıtları                                                        |                                                                         |                                                                   |  |  |
|                                                        | Excelle aktar                                           |                                                                                                  |                                                                         | 10                                                                |  |  |
|                                                        | Hizmet Emri Ataması Başvuru Durum Durumu                | Hastanin Hastanin<br>Başvuru Hizmet Hizmet Alacağı O Pasaş<br>Farihi Alacağı İt İlçe Hasta TC No | port O Hasta Telefon Baş                                                | Başvuran) Hasta Aranma Vefat<br>vuran Telefon Durumu Tarihi İşlem |  |  |
|                                                        | Hizmet Emri Atanmadı (Karar Verilmedi) Belirtilmemiş    | 9.11.2017 AKSARAY MERKEZ                                                                         | (123) 123 12 31 hastaya ait diğer<br>telefon numaraları: , (123) 123 12 | (123)<br>123 12 Bektwor                                           |  |  |

#### Şekil 8

Başvuru kayıtları sayfasından 'Başvuru saatinden itibaren 15 dk. geçen, fakat Hizmet Emri Ataması' yapılmayan başvuru kayıtlarına ulaşılabilmesi 'Arama' kısmından hastadan alınan bilgiler giriş yapılır. Örneğin; 'Hasta TC Kimlik Numarası' ya da 'Hasta Adı-Soyadı' giriş yapılıp 'Ara' butonuna tıklanarak bilgilere ulaşılabilir. (Şekil 9)

| C. | T.C. Səğlik Bəkənlığı                                                     | Başvuru Kayıtla          | n                      |                 |                                |                                  |                                       |                        |                                                    | Hast       | anın başvuru<br>sılabilmesi içir                                                    | ı kaydına<br>n örnek |                       |                       |        | 2                             | Geri      |
|----|---------------------------------------------------------------------------|--------------------------|------------------------|-----------------|--------------------------------|----------------------------------|---------------------------------------|------------------------|----------------------------------------------------|------------|-------------------------------------------------------------------------------------|----------------------|-----------------------|-----------------------|--------|-------------------------------|-----------|
|    | Evde Sağlık B<br>Anısayfa Q. Arama<br>Başvundar Henthou Hirmed Alanahı II |                          |                        |                 |                                |                                  |                                       |                        | olarak girilmiş olan bilgiler<br>aşağıdaki gibidir |            |                                                                                     | o İşlem 7 Bilgi      |                       |                       |        | - 2                           |           |
|    | Başvurular                                                                | Hastanın Hizmet Alaca    | je it                  | н               | astanın Hizme                  | t Alacağı İlçe                   |                                       |                        | Kurum                                              |            |                                                                                     |                      | Başvuran              | TC Kimlik Nur         | narası |                               |           |
|    | İstatistikler                                                             | AKSARAY                  |                        | *               | MERKEZ                         |                                  |                                       | *                      | Kur                                                | giriniz    |                                                                                     |                      |                       |                       |        |                               |           |
|    | Sistemi Kilitlenen Kurum Listesi                                          | Hasta TC Kimlik Numar    | ası                    | н               | Hasta Tam Ad(Ad-Soyad)         |                                  |                                       | B dru Başlangıç Tarihi |                                                    |            | Başvuru Bitiş Tarihi                                                                |                      |                       |                       |        |                               |           |
| H  | Evde Sağlık Raportar B                                                    |                          |                        |                 | _                              |                                  |                                       |                        | Tarih Seç                                          | iniz       |                                                                                     | <b></b>              | Tarih Se              | çiniz                 |        |                               | <b></b>   |
|    |                                                                           | maner ann barana         |                        |                 | arey Darama                    |                                  |                                       |                        | Başvuru O                                          | nay Durumu |                                                                                     |                      | Hasta Ara             | ması Yapıldı N        | h?     |                               |           |
|    |                                                                           | Lütfen Seçiniz           |                        | ٣               | Lütfen Seçiniz                 |                                  |                                       | ٣                      | Lütfen Se                                          | eçiniz     |                                                                                     | ٣                    | Lütfen S              | Seçiniz               |        |                               | *         |
|    |                                                                           | Hasta Vefat Durumu       |                        | V               | efat Başlangıç                 | Tarihi                           |                                       |                        | Vefat Bitiş                                        | Tarihi     |                                                                                     |                      | SYSOnlin              | e'a Gönderildi        | Mi?    |                               |           |
|    |                                                                           | Lütfen Seçiniz           |                        | ٣               | Tarih Seçiniz                  |                                  |                                       | <b>m</b>               | Tarih Seç                                          | iniz       |                                                                                     | <b>m</b>             | Lütfen S              | Seçiniz               |        |                               | ٣         |
|    |                                                                           | Kamu Hastaneleri Süre    | ci (15.08.2017 itibare | n) P            | Pasaport Numarası              |                                  |                                       |                        |                                                    |            |                                                                                     |                      |                       |                       |        |                               |           |
|    |                                                                           | Evet                     |                        | •               |                                |                                  |                                       |                        |                                                    |            |                                                                                     |                      |                       |                       |        |                               |           |
|    |                                                                           |                          |                        |                 |                                |                                  |                                       |                        |                                                    |            |                                                                                     |                      |                       |                       |        | Temizle                       |           |
|    |                                                                           | _                        |                        |                 |                                |                                  |                                       |                        |                                                    |            |                                                                                     |                      |                       |                       |        | -                             |           |
|    |                                                                           | 🗎 Başvuru Kayıtları      |                        |                 |                                |                                  |                                       |                        |                                                    |            |                                                                                     |                      |                       | _                     |        |                               | - K       |
|    |                                                                           | Başvuru saatinden        | itibaren 15 dk geçe    | n, fakat "Hizme | et Emri Atama                  | sı" yapılmaya                    | an başvuru k                          | ayıtları               |                                                    |            |                                                                                     |                      |                       |                       | 2      |                               | Q Ara     |
|    |                                                                           | Excelle aktar            |                        |                 |                                |                                  |                                       |                        |                                                    |            |                                                                                     |                      |                       |                       |        |                               | 10 🔻      |
|    |                                                                           | े<br>Hizmet Emri Ataması | ©<br>Başvuru Durum     | Süreç<br>Durumu | Başvuru <sup>©</sup><br>Tarihi | Hastanın<br>Hizmet<br>Alacağı İl | Hastanın<br>Hizmet<br>Alacağı<br>İlçe | Hasta TC               | Pasaport                                           | \<br>Hasta | CHasta Telefon                                                                      | Başvuran             | Başvuran<br>Telefon   | Hasta Aranm<br>Durumu | a v    | efat <sup>o</sup><br>arihi İş | ;lem      |
|    |                                                                           | Hizmet Emri Atanmadı     | Karar Verilmedi        | Belirtilmemiş   | 09.11.2017                     | AKSARAY                          | MERKEZ                                | _                      |                                                    | =          | (123) 123 12 31<br>hastaya ait<br>diğer telefon<br>numaraları: ,<br>(123) 123 12 32 | =                    | (123)<br>123 12<br>12 | Bekliyor              |        |                               | İşlemler∙ |

Şekil 9

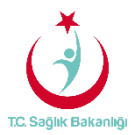

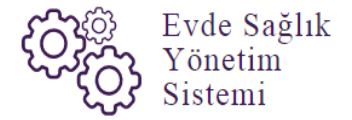

Aynı zamanda 'Hizmet Emri Ataması Yapılan /Yapılmayı Bekleyen başvuru Kayıtları' listesinde başvuru kayıtlarına ulaşılabilmesi için 'Arama' kısmından hastadan alınan bilgiler giriş yapılır.(Şekil 7 örnek olarak girilmiş bilgiler gibi ) Örneğin; 'Hasta TC Kimlik Numarası' ya da 'Hasta Adı-Soyadı' giriş yapılıp 'Ara' butonuna tıklanarak bilgilere ulaşılabilir. (Şekil 10)

|                                                                                                    | 2                | •           |            |
|----------------------------------------------------------------------------------------------------|------------------|-------------|------------|
| Accessive of the second second | -                | -           | <b>4</b> A |
| Liçin Kalan Süre Durumu Durumu Tarihi Alacağı II Alacağı IIçe Hasta TC No Hasta Hasta Telefon Başvuran Telefon Durumu Kurum Ta                                                                                                    | Vefat)<br>Tarihi | 10<br>İşlem | ,          |
| <ul> <li>Sistemi Killowen Kaum Lided</li> <li>Educt Sajak Raporter</li> <li>Educt Sajak Raporter</li> </ul>                                                                                                    |                  | İşlemi      | sler+      |

#### 4. SİSTEM KİLİDİNİN AÇILMASI

Sol menüde yer alan 'Sistemi Kilitlenen Kurum Listesi'ne tıklanır ve 'Evde Sağlık Sistemi Kilitlenen Kurum Listesi' sayfası açılır.(Şekil 11)

| TC. Sağlık Bakanlığı             |                                           |                                                 |                   | 2 ⊕ ≡               |  |  |  |  |  |  |
|----------------------------------|-------------------------------------------|-------------------------------------------------|-------------------|---------------------|--|--|--|--|--|--|
| n ——                             | Evde Sağlık Sistemi Kilitlener            | n Kurumlar Listesi                              |                   | < Geri              |  |  |  |  |  |  |
| 🛱 Evde Sağlık 🛛 🕀                |                                           |                                                 |                   |                     |  |  |  |  |  |  |
| – Anasayfa                       | <b>Q</b> Arama                            |                                                 |                   | 🌣 İşlem 🔅 Bilgi 🗕 🖍 |  |  |  |  |  |  |
| – Başvurular                     | ii                                        | İlçe                                            | Kurum             |                     |  |  |  |  |  |  |
| Sistemi Kilittenen Kurum Listesi | en Seçiniz 🔹                              | Lütfen Seçiniz v                                | Kurum adı giriniz |                     |  |  |  |  |  |  |
| – İstatistikler                  |                                           |                                                 |                   | Temizle             |  |  |  |  |  |  |
| –                                |                                           |                                                 |                   |                     |  |  |  |  |  |  |
|                                  | 🔳 Evde Saðlık Sistemi Kilitlenen Kurumlar | 🖀 6. J. 6. M. Plane, M. Malana, K. Sanda, Panal |                   |                     |  |  |  |  |  |  |
|                                  |                                           |                                                 |                   |                     |  |  |  |  |  |  |
|                                  |                                           |                                                 |                   |                     |  |  |  |  |  |  |
|                                  |                                           |                                                 |                   |                     |  |  |  |  |  |  |
|                                  |                                           |                                                 |                   |                     |  |  |  |  |  |  |
|                                  |                                           |                                                 |                   |                     |  |  |  |  |  |  |
|                                  |                                           |                                                 |                   |                     |  |  |  |  |  |  |
|                                  |                                           |                                                 |                   |                     |  |  |  |  |  |  |
|                                  |                                           |                                                 |                   |                     |  |  |  |  |  |  |

Şekil 11

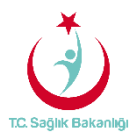

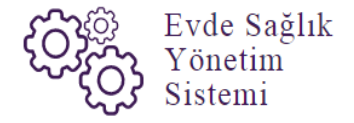

Evde sağlık sistemi kilitlenen kurum listesi sayfasından sırasıyla 'İl, İlçe, Kurum Adı' yazılarak 'ARA' butonuna tıklandığında sistemi kilitlenen kurumlar listelenir. Not; İstanbul 6 bölgeden oluşması nedeniyle yalnızca kendi bölgesinde bulunan kurumları için geçerlidir. (Şekil 12)

| C | T.C. Sağlık Bakanlığı            |                                                   |                    |          |          |                  |                           |                          | 2 • =                        |
|---|----------------------------------|---------------------------------------------------|--------------------|----------|----------|------------------|---------------------------|--------------------------|------------------------------|
|   |                                  | Evde Sağlık Sistemi Kilitlenen Kurum              | nlar Listesi       |          |          |                  |                           |                          | < Geri                       |
| 自 | Evde Sağlık 🛛 🕀                  |                                                   |                    |          |          |                  |                           |                          |                              |
| - | Anasayfa                         | pasayfa Q Arama                                   |                    |          |          |                  |                           |                          |                              |
| - | Başvurular                       | li                                                | İlçe               |          |          | Kurum            |                           | 1                        |                              |
| - | Sistemi Kilitlenen Kurum Listesi | İSTANBUL V                                        | BAKIRKÖY           |          | •        | İSTANBUL İL SAĞL | IK MÜDÜRLÜĞÜ 3.BÖLGE KAMU |                          |                              |
| Ē | Istatistikler                    |                                                   |                    |          |          |                  |                           | ,                        | Temizle Ara                  |
| Γ |                                  |                                                   |                    |          |          |                  |                           |                          |                              |
|   |                                  | 📕 Evde Sağlık Sistemi Kilitlenen Kurumlar Listesi |                    |          |          |                  |                           |                          |                              |
|   |                                  |                                                   |                    |          |          |                  |                           |                          | 10                           |
|   |                                  | Kurum                                             |                    | i o      | ilçe 🔅   | Bölge            | Sistem Kilitlenme Zamanı) | Sistem Kilitlenme Sayısı | Sistem Kilitlenmeyi Kaldır 🔇 |
|   |                                  | İSTANBUL İL SAĞLIK MÜDÜRLÜĞÜ 3.BÖLGE KAMU HASTA   | ANELERİ BAŞKANLIĞI | ISTANBUL | BAKIRKÖY | İstanbul 3.Bölge | 30/07/2017 15:12:26       | 56                       | Kaldır                       |
|   |                                  | Gösterilen 1 - 1 Toplam 1 Kayıt                   |                    |          |          |                  |                           |                          | önceki 1 sonraki             |
|   |                                  |                                                   |                    |          |          |                  |                           |                          |                              |
|   |                                  |                                                   |                    |          |          |                  |                           |                          |                              |
|   |                                  |                                                   |                    |          |          |                  |                           |                          |                              |
|   |                                  |                                                   |                    |          |          |                  |                           |                          |                              |

Şekil 12

Evde sağlık sistemi kilitlenen kurum listesinde 'Kurum, İl, İlçe, Bölge, Sistemin Kilitlenme Zamanı, Sistem Kilitlenme Sayısı ve Sistem Kilitlenmeyi Kaldır' sütunları bulunmaktadır.(Şekil 13)

| TC. Sağlık Bakanlığı                                                                            |                                                   |                     |          |          |                  |                           |                          | Ø                | • =         |
|-------------------------------------------------------------------------------------------------|---------------------------------------------------|---------------------|----------|----------|------------------|---------------------------|--------------------------|------------------|-------------|
| 📮 Evde Sağlık 🛛 🖯                                                                               | Evde Sağlık Sistemi Kilitlenen Kurur              | mlar Listesi        |          |          |                  |                           |                          |                  | < Geri      |
| - Anasayfa                                                                                      | Q Arama                                           |                     |          |          |                  |                           |                          | İşlem ? Bilgi    | - 2         |
| <ul> <li>Başvurular</li> <li>Sistemi Kilitlenen Kurum Listesi</li> <li>İstatistikler</li> </ul> | İI<br>İSTANBUL V                                  | İlçe<br>BAKIRKÖY    |          | •        | Kurum            | NÜDÜRLÜĞÜ 3.BÖLGE KAMU    |                          |                  | _           |
| - 📕 Evde Sağlık Raporlar 🛛                                                                      |                                                   |                     |          |          |                  |                           |                          | Temizle          | Ara         |
|                                                                                                 | 📕 Evde Sağlık Sistemi Kilitlenen Kurumlar Listesi |                     |          |          |                  |                           |                          |                  | 10 🔹        |
|                                                                                                 | Kurum                                             | -                   | o ii o   | liçe 📀   | Bölge            | Sistem Kilitlenme Zamanı) | Sistem Kilitlenme Sayısı | Sistem Kilitlenn | neyi Kaldır |
|                                                                                                 | ISTANBUL IL SAĞLIK MÜDÜRLÜĞÜ 3.BÖLGE KAMU HAST    | TANELERİ BAŞKANLIĞI | ISTANBUL | BAKIRKÖY | İstanbul 3.Bölge | 30/07/2017 15:12:26       | 56                       | Kaldır           |             |
|                                                                                                 | Gösterilen 1 - 1 Toplam 1 Kayıt                   |                     |          |          |                  |                           |                          | önceki 1         | sonraki     |
|                                                                                                 |                                                   |                     |          |          |                  |                           |                          |                  |             |

Şekil 13

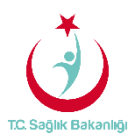

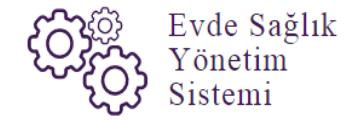

Sistemi kilitlenen kurumlar listesinde 'Sistem Kilitlenmeyi Kaldır' sütununda bulunan 'Kaldır' butonuna tıklanır.(Şekil 14)

| ( | 🐌 T.C. Sağlık Bakanlığı                                                                         |                                                   |                                                |              |          |                  |                           |                          | 2 🕈 🗏                      |  |  |
|---|-------------------------------------------------------------------------------------------------|---------------------------------------------------|------------------------------------------------|--------------|----------|------------------|---------------------------|--------------------------|----------------------------|--|--|
|   | Evde Sağlık 🛛                                                                                   | Evde Sağlık Sistemi Kilitlenen Kurur              | /de Sağlık Sistemi Kilitlenen Kurumlar Listesi |              |          |                  |                           |                          |                            |  |  |
|   | - Anasayfa                                                                                      | Q Arama                                           | Q Arama olga                                   |              |          |                  |                           |                          |                            |  |  |
|   | <ul> <li>Başvurular</li> <li>Sistemi Kilitlenen Kurum Listesi</li> <li>İstatistikler</li> </ul> | II<br>ISTANBUL V                                  | İlçe<br>Bakırköy                               |              | ٣        | Kurum            | IK MÜDÜRLÜĞÜ 3.BÖLGE KAMU |                          |                            |  |  |
|   | - 🔳 Evde Sağlık Raporlar ⊕                                                                      |                                                   |                                                |              |          |                  |                           |                          | Temizle Ara                |  |  |
|   |                                                                                                 | 🔳 Evde Sağlık Sistemi Kilitlenen Kurumlar Listesi |                                                |              |          |                  |                           |                          | - Z                        |  |  |
|   |                                                                                                 | Kurum                                             |                                                | o <b>i</b> i | ilçe 🔅   | Bölge            | Sistem Kilitlenme Zamanı) | Sistem Kilitlenme Sayısı | Sistem Kilitlenmeyi Kaldır |  |  |
|   |                                                                                                 | İSTANBUL İL SAĞLIK MÜDÜRLÜĞÜ 3.BÖLGE KAMU HAST    | TANELERİ BAŞKANLIĞI                            | İSTANBUL     | BAKIRKÖY | İstanbul 3.Bölge | 30/07/2017 15:12:26       | 56                       | Kaldır                     |  |  |
|   |                                                                                                 | Gösterilen 1 - 1 Toplam 1 Kayıt                   |                                                |              |          |                  |                           |                          | 1 sonraki                  |  |  |
|   |                                                                                                 |                                                   |                                                |              |          |                  |                           |                          |                            |  |  |
|   |                                                                                                 |                                                   |                                                | _            | _        | _                |                           |                          | _                          |  |  |

#### Şekil 14

Sistem kilitlenmeyi kaldır sütunundan kaldır butonuna tıklandıktan sonra 'Süre Uzatılması Yapılmış' yazısı çıkar. Süre uzatılması yapılmış yazısı çıktıktan sonra sistem üzerinde kurumun kilidini kaldırma işlemi gerçekleştirilmiş olur. (Şekil 15)

| ( | 🕉 TC. Səğlık Bəkənlığı                                                   |                                                 |                    |          |            |                           |                           |                         |          | Q          | () ≡     |
|---|--------------------------------------------------------------------------|-------------------------------------------------|--------------------|----------|------------|---------------------------|---------------------------|-------------------------|----------|------------|----------|
|   |                                                                          | Evde Sağlık Sistemi Kilitlenen Kurun            | mlar Listesi       |          |            |                           |                           |                         |          |            | Gen      |
|   | - Anasayfa                                                               | Q Arama                                         |                    |          |            |                           |                           |                         |          |            | - 2      |
|   | <ul> <li>Başvurular</li> <li>Sistemi Kilitlenen Kurum Listesi</li> </ul> | İI<br>İSTANBUL V                                | İlçe<br>BAKIRKÖY   |          | •          | Kurum<br>İSTANBUL İL SAĞL | IK MÜDÜRLÜĞÜ 3.BÖLGE KAMU |                         |          |            |          |
|   | – Istatistikler<br>– 🔳 Evde Sağlık Raporlar 🐵                            |                                                 |                    |          |            | 1                         |                           |                         |          | Temizle    | Ara      |
|   |                                                                          | Evde Sağlık Sistemi Kilitlenen Kurumlar Listesi |                    |          |            |                           |                           |                         |          |            | - 2      |
|   |                                                                          |                                                 |                    |          |            |                           |                           |                         |          | 1          | •        |
|   |                                                                          | Kurum                                           |                    | li o     | liçe 🔿     | Bölge                     | Sistem Kilitlenme Zamani  | Sistem Kilitlenme Sayıs | Sistem H | littenmeyi | Kaldır 🔿 |
|   |                                                                          | İSTANBUL İL SAĞLIK MÜDÜRLÜĞÜ 3.BÖLGE KAMU HASTA | ANELERİ BAŞKANLIĞI | ISTANBUL | BAKIRKÓY I | stanbul 3.Bölge           | 30/07/2017 15:12:26       | 56                      | Süre     | Uzatması Y | apılmış  |
|   |                                                                          | Gösterilen 1 - 1 Toplam 1 Kayıt                 |                    |          |            |                           |                           |                         | ôn       | t          | sonraki  |
|   |                                                                          |                                                 |                    |          |            |                           |                           |                         | _        | -          | _        |

Şekil 15

**Not**; Sistemi kilitlenen kurumlar ile ilgili olarak KHGM'ye kurum adı, bölge adı (İstanbul ili için geçerli) ve kaçıncı defa kilitlenmesi ile ilgili bilgilendirme maili otomatik olarak sistem tarafından gönderilecektir.

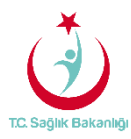

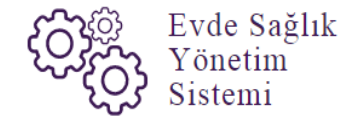

#### 5. İSTATİSTİKLER

Bu ekranda 'Koordinasyon Merkezi Koordinatörü' kullanıcısı için Türkiye geneli çeşitli sayısal ve istatistiksel veriler yer almaktadır.(Şekil 16)

| T.C. Sağlık Bakanlığı                                                                                 | İstatistik                                                                                                    | 'Kamu H<br>Süreci' but | łastaneleri<br>onunda 'Evet'                          |                                                                                               |                                  | 2       | Geri   |
|----------------------------------------------------------------------------------------------------|----------------------------------------------------------------------------------------------------|------------------------|-------------------------------------------------------|-----------------------------------------------------------------------------------------------|----------------------------------|---------|--------|
| Anasayda<br>Başıvunlar<br>İstatistiklər 1<br>Sistein KRİBenen A. tım Listei<br>Evde Sağlık Raporlar @ | N/a valar valar va |                        | arak gelir.                                           | Kayıt Tarihi Başlangıç<br>05 10.2017<br>Kamu Hastaneleri Sureci (15.08.2017 itibaren)<br>Evot | Kayıt Tarihi Bitiş<br>09.11.2017 | ¢ Íşlem | 7 Bāgi |
|                                                                                                    | Yönlendirilen Birimler Dağılımı  # Hastaneler Entegre İlça Hastaneleri ASMer ADSMer                                                                                                    | 5ag<br>8<br>0<br>1     | 2 Q Chylur                                            | Yönlendirilen Birimler Dağılmı                                                                | stane<br>99%                     |         |        |
|                                                                                                    | Bir Sonraki Hizmet İhtiyacı Dağılımı<br># Ale Hakimi Değerlendirilmesi AlerBahcı Eğilmi Diyetiyen Pisyoteraplet Heyet Raporu Sosyal Çalışmacı Uzman Hekim / Konsultan Hekim Değerlendirmesi                                                                                                    |                        | 2 Q, Ouglur<br>146<br>0<br>0<br>3<br>0<br>0<br>0<br>0 | Bir Sonraki Hizmet İhtiyacı Dağılımı                                                          | 8%                               |         |        |

Şekil 16

**Not;** İstatistik sayfasında koordinasyon merkezi koordinatörü kullanıcısı için daha önce kayıt altına alınmış diğer verilerin karışmaması için 'Kamu Hastaneleri Süreci (15.08.2017 itibaren)' butonu 'Evet' seçeneği seçili şeklinde gelir.

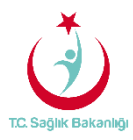

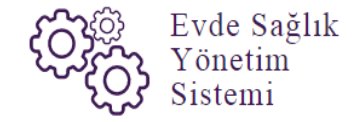

6. RAPORLAR

a. **Tüm Başvurular Raporu:** Türkiye geneli için Başvuru sayısı, Kabul Sayısı, Kabul Yüzdesi ve Ziyaret Sayısı yer alır. (Şekil 17)

| T.C. Səğlık Bəkənlığı                                |                              |                    |                |          |                            |                           |   | C                                             |            |
|------------------------------------------------------|------------------------------|--------------------|----------------|----------|----------------------------|---------------------------|---|-----------------------------------------------|------------|
|                                                      | Tüm Başvurular               |                    |                |          |                            |                           |   |                                               | < Geri     |
| 🚔 Evde Sağlık 🛛 🖯                                    | T Filtrele                   |                    |                |          |                            |                           |   |                                               | -          |
| - Anasayta<br>- Basvurular                           | h                            | İlçe               |                |          | Kurum Tipi / Yalnızca Kuru | ım aramak için kullanılır |   | Kurum                                         |            |
| - İstatistikler                                      | Lütfen Seçiniz 🔻             | Lütfen Seçiniz     |                | •        | Lütfen Seçiniz             |                           | ٠ | Kurum adı giriniz                             |            |
| <ul> <li>Sistemi Kilitlenen Kurum Listesi</li> </ul> | Hastalık Grubu               | Alt Hastalık Grubu |                |          | Yaş Grubu Alt Sınır        |                           |   | Yaş Grubu Üst Sınır                           |            |
| - Evde Sağlık Raporlar B                             | Lütfen Seçiniz 🔻             | Lütfen Seçiniz     |                | ٣        |                            |                           |   |                                               | - 1        |
| Yeni Başvurular                                      | Başlangıç Tarihi             | Bitiş Tarihi       |                | m        | Cinsiyet                   |                           | * | Kamu Hastaneleri Süreci (15.08.2017 itibaren) |            |
| Aktif Hasta                                          | mini Geyma.                  | ninii ooyani.      |                |          | Louisi osymi.              |                           |   | 6.701                                         |            |
| Yatağa Bağımlılık                                    |                              |                    |                |          |                            |                           |   |                                               |            |
| Hastalık Gruplarına Göre                             |                              |                    |                |          |                            |                           |   | 2 Rapo                                        | or Oluştur |
| Süreçler                                             |                              |                    |                |          |                            |                           |   | -                                             |            |
|                                                      |                              |                    |                |          |                            |                           |   |                                               | _          |
|                                                      | 1d d T out h b1 dt Lund Leve | ag - 🕞 ioi         |                |          |                            |                           |   |                                               | _          |
|                                                      |                              | T.C. Sağık E       | əkənlığı       |          |                            | 09.11.2017 23:54          |   |                                               |            |
|                                                      |                              |                    |                | Türkiye  | Geneli                     |                           |   |                                               |            |
|                                                      |                              | Adi                | Başvuru Sayısı | Kabul Sa | visi Kabul Yüzdesi<br>26   | i Ziyaret Sayısı          |   |                                               |            |
|                                                      |                              | AFYONKARAHISAR     | 2              | 0        | 0                          | 0                         |   |                                               |            |
|                                                      |                              | AKSARAY<br>AMASYA  | 24             | 14<br>0  | 58                         | 0                         |   |                                               |            |
|                                                      |                              | ANKARA             | 62             | 49       | 79                         | 38                        |   |                                               | _          |

Şekil 17

b. **Yeni Başvurular Raporu;** Başvuru durumu onaylanmış olan başvuru sayısı ve başvuruyu yapan kurum adı yer alır. İl seçimi zorunlu alanlar arasındadır. (Şekil 18)

| T.C. Sağlık Bakanlığı                                |                                      |                                        |                                                    | ☎ । 🗢 🗉                                       |
|------------------------------------------------------|--------------------------------------|----------------------------------------|----------------------------------------------------|-----------------------------------------------|
| P. Forde Sañlik P.                                   | Yeni Başvurular                      | 'İl' seçimi giriş<br>yapılması gereken |                                                    | < Gari                                        |
| Anarada                                              | T Filtrele                           | zorunlu bir alandiır.                  |                                                    |                                               |
| - Basvurular                                         | ii e                                 | İlçe                                   | Kurum Tipi / Yalnızca Kurum aramak için kullanılır | Kurum                                         |
| - Ístatistikler                                      | ÍSTANBUL 🔻                           | arten Seçiniz 🔹                        | Lütfen Seçiniz 🔻                                   | Kurum adı giriniz                             |
| <ul> <li>Sistemi Kilitlenen Kurum Listesi</li> </ul> | Hastalik Grubu                       | Alt Hastalık Grubu                     | Yaş Grubu Alt Sınır                                | Yaş Grubu Üst Sınır                           |
| – 🔳 Evde Sağlık Raportar 🛛 🗉                         | Lütfen Seçiniz 🔻                     | Lütfen Seçiniz 🔻                       |                                                    |                                               |
| Tüm Başvurular                                       | Başlangıç Tarihi                     | Bitiş Tarihi                           | Cinsiyet                                           | Kamu Hastaneleri Süreci (15.08.2017 itibaren) |
| Yeni Başvurular 🔰 1                                  | Tarih Seçiniz                        | Tarih Seçiniz                          | Lütfen Seçiniz                                     | Evet                                          |
| Aktif Hasta                                          |                                      |                                        |                                                    |                                               |
| Yatağa Bağımlılık                                    |                                      |                                        |                                                    | Deres Aburtur                                 |
| Hastalık Gruplarına Göre                             |                                      |                                        |                                                    |                                               |
| İzlem Gönderilmeyen<br>Süreçler                      |                                      |                                        |                                                    |                                               |
|                                                      | Dluşturulan Rapor                    |                                        |                                                    |                                               |
|                                                      | 4  = 4 1 of 1 $  b   = 4$ Find   Nex | - H © 🖶                                |                                                    |                                               |
|                                                      |                                      |                                        |                                                    |                                               |
|                                                      |                                      | 了 T.C. Səğlık Bəkənlığı                | 09.11.2017 23:58                                   |                                               |
|                                                      |                                      |                                        |                                                    |                                               |
|                                                      |                                      | İSTANBUL                               | - Tüm İlçeler                                      |                                               |
|                                                      |                                      | Adu Vani Kaust Vanimus H               | asta Cauca                                         |                                               |
|                                                      |                                      | AVCILAR 1                              | asta Saytoi                                        |                                               |
|                                                      |                                      | BAĞCILAR 61                            |                                                    |                                               |
|                                                      |                                      | BEYOĞLU 2                              |                                                    |                                               |
|                                                      |                                      | FATIH 1                                |                                                    |                                               |
|                                                      |                                      | KADIKOY 4                              |                                                    |                                               |
|                                                      |                                      |                                        |                                                    |                                               |

Şekil 18

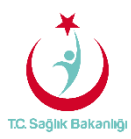

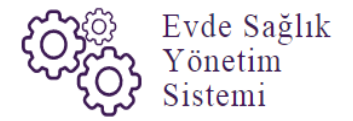

c. Aktif Hasta Raporu; Türkiye genelinde süreci devam eden başvuruların sayısı ve başvuruyu yapan kurum adları yer almaktadır. (Şekil 19)

| T.C. Sağlık Bakanlığı                                                              |                                 |                                      |                                                                      |                                               |
|------------------------------------------------------------------------------------|---------------------------------|--------------------------------------|----------------------------------------------------------------------|-----------------------------------------------|
| Evde Salitik F                                                                     | Aktif Hasta                     |                                      |                                                                      | < Geri                                        |
| - Anasayfa                                                                         | T Filtrele                      |                                      |                                                                      |                                               |
| - Başvurular<br>- İstatistikler                                                    | II<br>Lütfen Seçiniz            | liçe<br>Lütfen Seçiniz 🔻             | Kurum Tipi / Yalnızca Kurum aramak için kullanılır<br>Lütfen Seçiniz | Kurum     Kurum adı giriniz                   |
| <ul> <li>Sistemi Käitlenen Kurum Listes</li> <li>Evde Sağlık Raporlar E</li> </ul> | Hastalık Grubu                  | Alt Hastalık Grubu                   | Yaş Grubu Alt Sınır                                                  | Yaş Grubu Üst Sınır                           |
| Tüm Başvurular<br>Yoni Başvurular                                                  | Başlangıç Tarihi                | Bitiş Tarihi                         | Cinsiyet                                                             | Kamu Hastaneleri Süreci (15.08.2017 itibaren) |
| Aktif Hasta                                                                        | Tann Seçmiz                     | iann Seçiniz                         | Lutten Seçiniz                                                       | Y Evet Y                                      |
| Yatağa Bağımlılık –<br>Hastalık Gruplarına Göre                                    |                                 |                                      |                                                                      | 2 Rapor Oluştur                               |
| İzlem Gönderilmeyen<br>Süreçler                                                    | Pl Olustumian Paner             |                                      |                                                                      | -                                             |
|                                                                                    | [4] 4 1 of 1 ≥ ≥[ φ Find   Next | = <b>4</b> - ⊗ ⊕                     |                                                                      |                                               |
|                                                                                    |                                 | T.C. Sagilik Bakanlığı               | 10.11.2017 00.05                                                     |                                               |
|                                                                                    |                                 | Türkiy                               | Geneli                                                               |                                               |
|                                                                                    |                                 | Adi<br>AKSARAY<br>ANKARA<br>ISTANBUL | Aktr Hasta Başvuru Sayısı<br>4<br>4<br>1                             |                                               |
|                                                                                    |                                 |                                      |                                                                      |                                               |

Şekil 19

d. **Yatağa Bağımlılık Raporu;** Türkiye geneli olarak süreci devam eden başvurulara ait Evde Sağlık Hizmeti kapsamında 'İlk İzlem' kayıtlarında girilmiş olan yatağa bağımlılık yüzdelerini gösterir. (Şekil 20)

| T.C. Sağlık Bakanlığı                                |                                 |                                               |                                                    |                                               |  |  |  |  |  |
|------------------------------------------------------|---------------------------------|-----------------------------------------------|----------------------------------------------------|-----------------------------------------------|--|--|--|--|--|
| 🔛 💼 💼 🗈                                              | Yatağa Bağımlılık               |                                               |                                                    |                                               |  |  |  |  |  |
| Anacoufa                                             | T Filtrele                      |                                               |                                                    |                                               |  |  |  |  |  |
| - Basvurular                                         | h .                             | İlçe                                          | Kurum Tipi / Yalnızca Kurum aramak için kullanılır | Kurum                                         |  |  |  |  |  |
| - Ístatistikler                                      | Lütfen Seçiniz 🔻                | Lütfen Seçiniz 🔻                              | Lütfen Seçiniz                                     | <ul> <li>Kurum adı giriniz</li> </ul>         |  |  |  |  |  |
| <ul> <li>Sistemi Kilitlenen Kurum Listesi</li> </ul> | Hastalık Grubu                  | Alt Hastalık Grubu                            | Yaş Grubu Alt Sınır                                | Yaş Grubu Üst Sınır                           |  |  |  |  |  |
| – 🔳 Evde Sağlık Raporlar 🛛 🗎                         | Lütfen Seçiniz 🔻                | Lütfen Seçiniz 🔻                              |                                                    |                                               |  |  |  |  |  |
| Tüm Başvurular                                       | Başlangıç Tarihi                | Bitiş Tarihi                                  | Cinsiyet                                           | Kamu Hastaneleri Süreci (15.08.2017 itibaren) |  |  |  |  |  |
| Yeni Başvurular                                      | Tarih Seçiniz                   | Tarih Seçiniz                                 | Lütfen Seçiniz                                     | ▼ Evet ▼                                      |  |  |  |  |  |
| Aktif Hasta                                          |                                 |                                               |                                                    |                                               |  |  |  |  |  |
| Yatağa Bağımlılık 1                                  |                                 |                                               |                                                    | 2 Rapor Ohishur                               |  |  |  |  |  |
| Hastalik Gruplarina Göre                             |                                 |                                               |                                                    |                                               |  |  |  |  |  |
| Süreçler                                             |                                 |                                               |                                                    | -                                             |  |  |  |  |  |
|                                                      | Oluşturulan Rapor               |                                               |                                                    |                                               |  |  |  |  |  |
|                                                      | [4] 4 1 of 1 ≥ ≥] φ Find   Next | ः छ,• © सि                                    |                                                    |                                               |  |  |  |  |  |
|                                                      |                                 | T.C. Sağık Bakanlığı<br>Türkiye               | 10.11.2017 00:11<br>Geneli                         |                                               |  |  |  |  |  |
|                                                      |                                 | Adı Tam Bağımlı Aktif Hasta (%) Yarı I<br>(%) | Bağımlı Aktif Hasta Bağımsız Aktif Hasta (%)       |                                               |  |  |  |  |  |
|                                                      |                                 | AKSARAY 83 8<br>ANKARA 63 0                   | 36                                                 |                                               |  |  |  |  |  |
|                                                      |                                 | AYDIN 0 0                                     | 100                                                |                                               |  |  |  |  |  |
|                                                      |                                 | ISTANBUL 80 0                                 | 20                                                 |                                               |  |  |  |  |  |
|                                                      |                                 | MUŞ 0 100                                     | 0                                                  |                                               |  |  |  |  |  |

Şekil 20

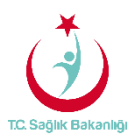

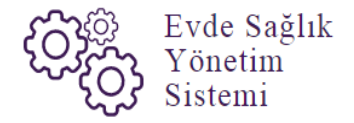

e. **Hastalık Gruplarına Göre Raporu;** Türkiye geneli Evde Sağlık Hizmeti kapsamında 'İlk İzlem' ile birlikte girilen hastalık grubu verilerini gösterir. (Şekil 21)

| ٢            | T.C. Sağlık Bakanlığı             |                                                                                                    |                                                       |                 |                                    |                 |                                  | 2 🕈 🗏         |
|--------------|-----------------------------------|----------------------------------------------------------------------------------------------------|-------------------------------------------------------|-----------------|------------------------------------|-----------------|----------------------------------|---------------|
|              |                                   | Hastalık Gruplarına Göre                                                                                                    |                                                       |                 |                                    |                 |                                  | < Geri        |
| ₿ Evi        | nde Sağlık 🛛                      | T Filtrele                                                                                                    |                                                       |                 |                                    |                 |                                  |               |
| - Ar<br>- Bi | nasayfa<br>Iasvurular             | ù.                                                                                                    | İlçe                                                  |                 | Kurum Tipi / Yalnızca Kurum aramak | için kullanılır | Kurum                            |               |
| - İst        | tatistikler                       | Lütfen Seçiniz 🔻                                                                                                    | Lütfen Seçiniz                                        | •               | Lütfen Seçiniz                     | ٣               | Kurum adı giriniz                |               |
| - Si         | istemi Kilitlenen Kurum Listesi   | Hastalık Grubu                                                                                                    | Alt Hastalık Grubu                                    |                 | Yaş Grubu Alt Sınır                |                 | Yaş Grubu Üst Sınır              |               |
| - =          | Evde Sağlık Raporlar ⊟            | Lütfen Seçiniz 🔻                                                                                                    | Lütfen Seçiniz                                        | ٣               |                                    |                 |                                  |               |
|              | Tüm Başvurular<br>Yoni Banasınlar | Başlangıç Tarihi                                                                                                    | Bitiş Tarihi                                          |                 | Cinsiyet                           |                 | Kamu Hastaneleri Süreci (15.08.2 | 017 itibaren) |
|              | Aktif Hasta                       | Tarih Seçiniz                                                                                                    | Tarih Seçiniz                                         |                 | Lütfen Seçiniz                     | ۲               | Evet                             | · · ·         |
|              | Yatağa Bağımlılık                 |                                                                                                    |                                                       |                 |                                    |                 |                                  |               |
|              | Hastalık Gruplarına Göre          | 1                                                                                                    |                                                       |                 |                                    |                 | 2                                | Rapor Oluştur |
|              | İzlem Gönderilmeyen<br>Süreçler   |                                                                                                    |                                                       |                 |                                    |                 |                                  |               |
|              |                                   | Oluşturulan Rapor                                                                                                    |                                                       |                 |                                    |                 |                                  |               |
|              |                                   | $\  \vec{q} - \vec{q} - 1 = 0  \mathbf{f} 1 = 0  \mathbf{f} 1 = 0  \mathbf{f} 1 = 0  \mathbf{f} 1  \mathbf{f} \in 1  \mathbf{f} \in 0$ | B. ③ 🖶                                                |                 |                                    |                 |                                  |               |
|              |                                   |                                                                                                    | T.C. Səğik Bəkənlığı                                  | Türkiye         | 10.11.2017 00.14<br>• Geneli       |                 |                                  |               |
|              |                                   |                                                                                                    | Hastalık Grubu                                        | Hastalık Sayısı | Hastalık Yüzdesi                   |                 |                                  |               |
|              |                                   |                                                                                                    | Diğer<br>DUYGU DURUM [DUYGULANIM]<br>BOZUKLUKLARI     | 5               | 16<br>3                            |                 |                                  |               |
|              |                                   |                                                                                                    | EKTRAPİRAMİDAL BOZUKLUKLAR<br>VE HAREKET BOZUKLUKLARI | 1               | 3                                  | _               |                                  |               |

Şekil 21

f. **İzlem Gönderilmeyen Süreçler Raporu;** Türkiye geneli başvuru süreci devam eden, hizmet emri atanmış fakat izlemi girilmeyen kayıtları raporlar. Ayrıca raporlama süresi 1 aydan fazla olmaz. (Şekil 22)

| Г | (Å) | T.C. Sağlık Bakanlığı           |                                                                           | _ |                                   |              |                                       |                                                                                                    |                          | 2 ⊕ ≡         |
|---|-----|---------------------------------|---------------------------------------------------------------------------|---|-----------------------------------|--------------|---------------------------------------|----------------------------------------------------------------------------------------------------|--------------------------|---------------|
| l |     | _                               | Seçilen Tarih Aralığı Boyunc                                              |   | < Geri                            |              |                                       |                                                                                                    |                          |               |
| E | Ev  | ıde Sağlık 🛛 🕀                  | T Filmela                                                                 |   |                                   |              |                                       | olinaz.                                                                                                    |                          |               |
|   |     | nasayla                         | ₹ Filtrele                                                                |   |                                   |              |                                       |                                                                                                    |                          |               |
|   |     |                                 | Gönderilmeyen İzlem Başlangıç Tarihi · Gönderilmeyen İzlem Bitiş Tarihi · |   |                                   |              | raş Grubu Alt Sınır                   |                                                                                                    | Yaş Grubu Ust Sınır      |               |
|   |     | statistikler                    | 10.10.2017                                                                |   | 10.11.2017                        |              |                                       |                                                                                                    |                          |               |
|   |     | istemi Kilitlenen Kurum Listesi | h                                                                         |   | İlçe                              |              | Kurum Tipi / Yalnızo                  | ca Kurum aramak için kullanılır                                                                                                    | Hizmet Emri Atanan Kurum |               |
|   |     | Evde Sağlık Raporlar ⊟          | Lütfen Seçiniz                                                            | * | Lütfen Seçiniz                    | ٣            | Lütfen Seçiniz                        | *                                                                                                    | Kurum adı giriniz        |               |
|   |     | Tüm Başvurular                  | Cinsiyet                                                                  |   | Kamu Hastaneleri Süreci (15.08.20 | 17 itibaren) |                                       |                                                                                                    |                          |               |
|   |     | Yeni Başvurular                 | Lütfen Seçiniz                                                            | * | Evet                              | •            |                                       |                                                                                                    |                          |               |
|   |     | Aktif Hasta                     |                                                                           |   |                                   |              |                                       |                                                                                                    |                          |               |
|   |     | Yataga Bagimillik               |                                                                           |   |                                   |              |                                       |                                                                                                    |                          |               |
|   |     | Hastalik Grupiarina Gore        |                                                                           |   |                                   |              |                                       |                                                                                                    |                          | Rapor Oluştur |
|   |     | Süreçler                        |                                                                           |   |                                   |              |                                       |                                                                                                    |                          |               |
|   |     |                                 | 🗈 Oluşturulan Rapor                                                       |   |                                   |              |                                       | Kamu Hastaneleri                                                                                                    |                          |               |
|   |     |                                 | i4 4 1 of 2? ▶ ▶i φ                                                       |   | Find   Next 🛛 🛃 🗸 🊱 🛱             |              |                                       | Süreci' butonunda                                                                                                    |                          |               |
|   |     |                                 |                                                                           |   |                                   |              | 'Ev                                   | et' seçili olarak gelir.                                                                                                    |                          |               |
|   |     |                                 |                                                                           |   |                                   |              |                                       | 10 11 2017 00:17                                                                                                    |                          |               |
|   |     |                                 |                                                                           |   |                                   |              |                                       | 10.11.2011 00.11                                                                                                    |                          |               |
|   |     |                                 |                                                                           |   | 3eneli                            |              |                                       |                                                                                                    |                          |               |
|   |     |                                 |                                                                           |   | Hasta TC Hasta Ad                 | Hasta Soyad  | Emir Tarihi En                        | nri Atavan Emir Atanan                                                                                                    |                          |               |
|   |     |                                 |                                                                           |   |                                   | -            | 20.10.2017 ist<br>00:00:00 KAI<br>BAI | AMBULİL SAĞLIK İSTANBUL T.C. SB.<br>DÜRLÜĞÜ 3.BÖLDE<br>BAVIRKÖY BÖLGESİ<br>IXHASTANELERİ<br>İKHƏ. SBÜ. BAĞCLAR<br>EĞITIM VE<br>ARAŞTIRMA<br>HASTANESİ |                          |               |
|   |     |                                 |                                                                           | _ |                                   |              |                                       |                                                                                                    |                          |               |

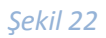

**Not;** Tüm raporlarda 'Kamu Hastaneleri Süreci için (15.08.2017 itibaren) 'Evet' seçili olarak gelmektedir.